# **Troubleshoot EtherChannels on Catalyst 9000** Switches

## Contents

Introduction **Prerequisites Requirements Components Used Background Information** LACP Flags Network Diagram Verify LACP Operation **Basic Checks Debugs** Verify PAgP Operation **Basic Checks** Debugs Verify Etherchannel Programming Verify Software Verify Hardware **Platform Tools** Embedded Packet Capture (EPC) **Platform Forward** Packet State Vector (PSV) Control Plane Policer (CoPP) FED CPU Packet Capture **Related Information** 

## Introduction

This document describes how to understand and troubleshoot EtherChannels on Catalyst 9000 series switches.

## Prerequisites

## Requirements

Cisco recommends that you have knowledge of these topics:

- Catalyst 9000 Series Switches Architecture
- Cisco IOS® XE Software Architecture
- Link Aggregation Control Protocol (LACP) and Port Aggregation Protocol (PAgP)

## **Components Used**

The information in this document is based on these hardware versions:

• Catalyst 9200

- Catalyst 9300
- Catalyst 9400
- Catalyst 9500
- Catalyst 9600

The information in this document was created from the devices in a specific lab environment. All of the devices used in this document started with a cleared (default) configuration. If your network is live, ensure that you understand the potential impact of any command.

## **Background Information**

Please refer to the Cisco Official Release Notes and Configuration Guides for up-to-date information about the limitations, restrictions, configuration options, and caveats as well as any other relevant details about this feature.

EtherChannel provides fault-tolerant high-speed links between switches, routers, and servers. Use the EtherChannel to increase the bandwidth between devices, and deploy it anywhere in the network where bottlenecks are likely to occur. EtherChannel provides automatic recovery for the loss of a link, it redistributes the load across the remaining links. If a link fails, EtherChannel redirects traffic from the failed link to the remaining links in the channel without intervention.

EtherChannels can be configured with no negotiation or dynamically negotiate with the support of a Link Aggregation Protocol, either PAgP or LACP.

When you enable PAgP or LACP, a switch learns the identity of partners and the capabilities of each interface. The switch then dynamically groups interfaces with similar configurations into a single logical link (channel or aggregate port); the switch bases these interface groups on hardware, administrative, and port parameter constraints.

## LACP Flags

| Flag                                                   | Status                                                                                                    |
|--------------------------------------------------------|----------------------------------------------------------------------------------------------------|
| LACP Activity (less significant bit)                   | 0 = Passive mode<br>1 = Active mode                                                                            |
| LACP Timeout: Indicates the LACP sent/received timeout | 0 = Long timeout. 3 x 30 sec (default)<br>1 = Short timeout. 3 x 1 sec (LACP rate fast)                        |
| Aggregation                                            | 0 = Individual link (not considered for aggregation)<br>1 = Aggregatable (potential candidate for aggregation) |

LACP flags are used to negotiate port-channel parameters when it comes up. Have a look at the meaning of every flag:

| Synchronization                | 0 = The link is out of Sync (non-good state)<br>1 = The link is in Sync (good state)                    |
|--------------------------------|----------------------------------------------------------------------------------------------------|
| Collecting                     | 0 = Not ready to receive/process the frames<br>1 = Ready to receive/process the frames                  |
| Distributing                   | 0 = Not ready to send/transmit the frames<br>1 = Ready to send/transmit the frames                      |
| Defaulted                      | 0 = It uses the information in the received PDU for the partner<br>1 = It uses default info for Partner |
| Expired (most significant bit) | 0 = PDU is expired,<br>1 = PDU is valid                                                                 |

The expected value for LACP flags is 0x3D (hex) or 0111101 (binary) to reach the P (bundled in portchannel) status.

.... 1 = LACP Activity (less significant bit) .... .0. = LACP Timeout .... 1... = Aggregation .... 1... = Synchronization .... 1 .... = Collecting .... = Distributing .0.. .... = Defaulted 0... .... = Expired (most significant bit)

**Network Diagram** 

| 9300 | ~                                    | Port-channel 1 |                                             | 9300 |
|------|--------------------------------------|----------------|---------------------------------------------|------|
| st.  | <u>Gi1/0/1</u>                       |                | Gi1/0/1                                     | st.  |
|      | <u>Gi1/0/2</u><br>Gi1/0/3<br>Gi1/0/4 |                | <u>Gi1/0/2</u><br><u>Gi1/0/3</u><br>Gi1/0/4 |      |
|      |                                      | V              |                                             | + -  |

## **Verify LACP Operation**

This section describes how to verify the correct state and operation of the LACP protocol.

## **Basic Checks**

Check the LACP outputs with these commands:

<#root> show lacp sys-id

show lacp <channel-group number> neighbor

show lacp <channel-group number> counters

show interfaces <interface ID> accounting

debug lacp [event|packet|fsm|misc]

debug condition < condition>

The first command output displays the switch system ID and its priority (for LACP).

<#root>

switch#

show lacp sys-id

32768,

**Check** the details of the LACP neighbor, such as the operational mode, neighbor system Dev ID, and its priority.

```
<#root>
switch#
show lacp 1 neighbor
Flags: S - Device is requesting Slow LACPDUs
        F - Device is requesting Fast LACPDUs
        A - Device is in Active mode
                                           P - Device is in Passive mode
Channel group 1 neighbors
                     LACP port
                                                     Admin Oper
                                                                   Port
                                                                           Port
Port
              Flags Priority
Dev ID
          Age key
                     Key
                             Number State
Gi1/0/1
              SA
                     32768
f04a.0205.d600
 12s 0x0
              0x1
                     0x102
                             0x3D
<-- Dev ID: Neighbor MAC Address
Gi1/0/2
                     32768
              SA
f04a.0205.d600
 24s 0x0
                     0x103
                             0x3D
              0x1
<-- Dev ID: Neighbor MAC Address
Gi1/0/3
              SA
                     32768
f04a.0205.d600
 16s 0x0
              0x1
                     0x104
                             0x3D
<-- Dev ID: Neighbor MAC Address
Gi1/0/4
                     32768
              SA
f04a.0205.d600
 24s 0x0
                     0x105
              0x1
                             0x3D
<-- Dev ID: Neighbor MAC Address
```

**Validate** LACP packets sent and received by each interface. If corrupt LACP packets are detected, the Pkts Err counter increases.

switch#

#### show lacp 1 counters

| Port                        | LACPDUs<br>Sent Recv | Marker<br>Sent | Recv | Marker<br>Sent | Response<br>Recv | LACPDUs<br>Pkts Err |
|-----------------------------|----------------------|----------------|------|----------------|------------------|---------------------|
| Channel group: 1<br>Gi1/0/1 |                      |                |      |                |                  |                     |
| 3111 3085                   |                      |                |      |                |                  |                     |
| 0 0                         | 0 0                  | 0              |      |                |                  |                     |
| 0                           |                      |                |      |                |                  |                     |
| 611/0/2                     |                      |                |      |                |                  |                     |
| GII/0/2                     |                      |                |      |                |                  |                     |
| 3075 3057                   |                      |                |      |                |                  |                     |
| 0 0                         | 0 0                  | 0              |      |                |                  |                     |
| 0                           |                      |                |      |                |                  |                     |
| Gi1/0/3                     |                      |                |      |                |                  |                     |
| 3081 3060                   |                      |                |      |                |                  |                     |
| 0 0                         | 0 (                  | 0              |      |                |                  |                     |
| 0                           |                      |                |      |                |                  |                     |
|                             |                      |                |      |                |                  |                     |
| Gi1/0/4                     |                      |                |      |                |                  |                     |
| 3076 3046                   |                      |                |      |                |                  |                     |
| 0 0                         | 0 (                  | 0              |      |                |                  |                     |
| 0                           |                      |                |      |                |                  |                     |

There is also an option to check the interface accounting for LACP.

<#root>

switch#

show int gi1/0/1 accounting

GigabitEthernet1/0/1

| Protocol      | Pkts In | Chars In | Pkts Out | Chars Out |
|---------------|---------|----------|----------|-----------|
| Other         | 0       | 0        | 10677    | 640620    |
| PAgP          | 879     | 78231    | 891      | 79299     |
| Spanning Tree | 240     | 12720    | 85       | 5100      |
| CDP           | 2179    | 936495   | 2180     | 937020    |
| DTP           | 3545    | 170160   | 3545     | 212700    |
|               |         |          |          |           |
| LACP          | 3102    | 384648   | 3127     | 387748    |

### **Debugs**

When there is no LACP sync-up or when the remote peer does not run LACP, Syslog messages are generated.

%ETC-5-L3DONTBNDL2: Gig1/0/1 suspended: LACP currently not enabled on the remote port. %ETC-5-L3DONTBNDL2: Gig/1/0/1 suspended: LACP currently not enabled on the remote port.

Enable LACP debugs with the use of these commands:

<#root>

debug lacp [event|packet|fsm|misc]

debug condition < condition>

If you notice LACP negotiation issues, enable LACP debugs to analyze why.

<#root>

switch#

debug lacp event

Link Aggregation Control Protocol events debugging is on switch#

debug lacp packet

Link Aggregation Control Protocol packet debugging is on switch#

debug lacp fsm

Link Aggregation Control Protocol fsm debugging is on switch#

debug lacp misc

Link Aggregation Control Protocol miscellaneous debugging is on

If needed, also enable debug condition to a specific interface and filter the output.

```
<#root>
```

switch#

debug condition interface gigabitEthernet 1/0/1

Note: LACP debugs are platform agnostic.

Validate debugs and filters are set up. <#root> switch# show debugging Packet Infra debugs: Ip Address Port -----|-----| LACP: Link Aggregation Control Protocol miscellaneous debugging is on Link Aggregation Control Protocol packet debugging is on Link Aggregation Control Protocol fsm debugging is on Link Aggregation Control Protocol events debugging is on Condition 1: interface Gi1/0/1 (1 flags triggered) Flags: Gi1/0/1

**Analyze** the LACP debugs, and use the **show logging** command to display them. The debug output shows the last LACP frames before the port-channel interface comes up:

<#root> switch# show logging <omitted output> LACP :lacp\_bugpak: Send LACP-PDU packet via Gi1/0/1 LACP : packet size: 124 LACP: pdu: subtype: 1, version: 1 LACP: Act: tlv:1, tlv-len:20, key:0x1, p-pri:0x8000, p:0x102, p-state:0x3D, s-pri:0x8000, s-mac:f04a.020 LACP: Part: tlv:2, tlv-len:20, key:0x1, p-pri:0x8000, p:0x102, p-state:0xF, s-pri:0x8000, s-mac:f04a.020 LACP: col-tlv:3, col-tlv-len:16, col-max-d:0x8000 LACP: term-tlv:0 termr-tlv-len:0 LACP: HA: Attempt to sync events -- no action (event type 0x1) LACP :lacp\_bugpak: Receive LACP-PDU packet via Gi1/0/1 LACP : packet size: 124 LACP: pdu: subtype: 1, version: 1 LACP: Act: tlv:1, tlv-len:20, key:0x1, p-pri:0x8000, p:0x102, p-state:0x3D, s-pri:0x8000, s-mac:f04a.020 LACP: Part: tlv:2, tlv-len:20, key:0x1, p-pri:0x8000, p:0x102, p-state:0x3D, s-pri:0x8000, s-mac:f04a.02 LACP: col-tlv:3, col-tlv-len:16, col-max-d:0x8000 LACP: term-tlv:0 termr-tlv-len:0 LACP: Gi1/0/1 LACP packet received, processing <-- beginning to process LACP PDU lacp\_rx Gi1/0/1 - rx: during state CURRENT, got event 5(recv\_lacpdu) @@@ lacp\_rx Gi1/0/1 - rx: CURRENT -> CURRENT LACP: Gi1/0/1 lacp\_action\_rx\_current entered LACP: recordPDU Gi1/0/1 LACP PDU Rcvd. Partners oper state is hex F <-- operational state LACP: Gi1/0/1 partner timeout mode changed to 0 lacp\_ptx Gi1/0/1 - ptx: during state FAST\_PERIODIC, got event 2(long\_timeout) @@@ lacp\_ptx Gi1/0/1 - ptx: FAST\_PERIODIC -> SLOW\_PERIODIC LACP: Gi1/0/1 lacp\_action\_ptx\_fast\_periodic\_exit entered LACP: lacp\_p(Gi1/0/1) timer stopped LACP: Gi1/0/1 lacp\_action\_ptx\_slow\_periodic entered LACP: timer lacp\_p\_s(Gi1/0/1) started with interval 30000. LACP: recordPDU Gi1/0/1 Partner in sync and aggregating <-- peer is in sync LACP: Gi1/0/1 Partners oper state is hex 3D <-- operational state update</pre> LACP: timer lacp\_c\_l(Gi1/0/1) started with interval 90000. LACP: Gi1/0/1 LAG\_PARTNER\_UP. LACP: Gi1/0/1 LAG unchanged lacp\_mux Gi1/0/1 - mux: during state COLLECTING\_DISTRIBUTING, got event 5(in\_sync) (ignored) lacp\_handle\_standby\_port\_internal called, depth = 1 LACP: lacp\_handle\_standby\_port\_internal: No Standby port found for LAG 1 lacp\_handle\_standby\_port\_internal called, depth = 1 LACP: lacp\_handle\_standby\_port\_internal: No Standby port found for LAG 1 lacp\_handle\_standby\_port\_internal called, depth = 1 LACP: lacp\_handle\_standby\_port\_internal: No Standby port found for LAG 1

LACP: lacp\_t(Gi1/0/1) timer stopped LACP: lacp\_t(Gi1/0/1) expired

%LINEPROTO-5-UPDOWN: Line protocol on Interface GigabitEthernet1/0/1, changed state to up %LINEPROTO-5-UPDOWN: Line protocol on Interface GigabitEthernet1/0/2, changed state to up %LINEPROTO-5-UPDOWN: Line protocol on Interface GigabitEthernet1/0/3, changed state to up %LINEPROTO-5-UPDOWN: Line protocol on Interface GigabitEthernet1/0/4, changed state to up

%LINK-3-UPDOWN: Interface Port-channel1, changed state to up %LINEPROTO-5-UPDOWN: Line protocol on Interface Port-channel1, changed state to up

If you focus on the two most important lines of the LACP debugs, there are a few concepts worth to define some LACP PDUs concepts.

```
<#root>
```

LACP:

Act

: tlv:1, tlv-len:20,

#### key:0x1

, p-pri:0x8000, p:0x102,

#### p-state:0x3D

```
, s-pri:0x8000,
```

s-mac:f04a.0205.d600

#### LACP:

Part

```
: tlv:2, tlv-len:20,
```

key:0x1

```
, p-pri:0x8000, p:0x102,
```

p-state:0x3D

, s-pri:0x8000,

s-mac:f04a.0206.1900

| Concept | Description                                      |
|---------|--------------------------------------------------|
| Act     | Stands for actor (you)                           |
| Part    | Stands for partner (your neighbor/peer)          |
| key     | It is the number of the port channel configured. |

| p-state | Stands for port state and it is the most important concept. It is built with 8 bits (LACP flags). Check the <b>Background Information</b> section for further information |
|---------|----------------------------------------------------------------------------------------------------|
| s-mac   | It is the system mac address used by LACP                                                                                                    |

**Note**: Values seen on debugs are hexadecimal, to properly read the values they must be translated to decimal or binary systems.

## **Verify PAgP Operation**

This section describes how to verify the correct state and operation of the PAgP protocol.

### **Basic Checks**

Check the PAgP outputs with these commands:

<#root>

show pagp <channel-group number> neighbor

show pagp <channel-group number> counters

show interfaces <interface ID> accounting

**Check** the details of the PAgP neighbor, such as the operational mode, partner system ID, hostname, and priority.

```
<#root>
switch#
show pagp 1 neighbor

Flags: S - Device is sending Slow hello. C - Device is in Consistent state.
A - Device is in Auto mode. P - Device learns on physical port.

Channel group 1 neighbors
Partner

Partner
Port Partner Partner Group
Povice ID
```

Age Flags Port Cap. Gi1/0/1 switch f04a.0205.d600 Gi1/0/1 16s SC 10001 <-- Dev ID: Neighbor MAC Address Gi1/0/2 switch f04a.0205.d600 19s SC Gi1/0/2 10001 <-- Dev ID: Neighbor MAC Address Gi1/0/3 switch f04a.0205.d600 17s SC Gi1/0/3 10001 <-- Dev ID: Neighbor MAC Address Gi1/0/4 switch f04a.0205.d600 Gi1/0/4 15s SC 10001 <-- Dev ID: Neighbor MAC Address

**Validate** the output details of the PAgP packets sent and received by each interface. If corrupt PAgP packets are detected, the Pkts Err counter increases.

<#root>

switch#

show pagp 1 counters

PAqP Information Flush Sent Recv Sent Recv Port Err Pkts Channel group: 1 Gi1/0/1 29 17 0 0 0 Gi1/0/2 28 17 0 0 0

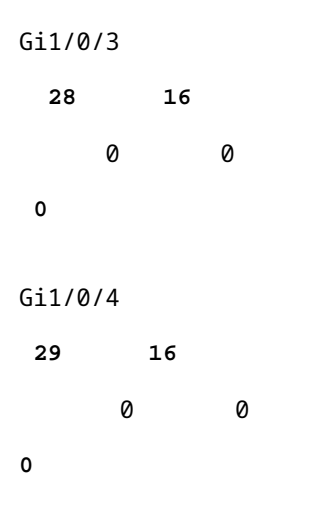

There is also an option to check the interface accounting for PAgP.

<#root>

switch#

show int gi1/0/1 accounting

| GigabitEthernet1/0/1 |         |          |          |           |
|----------------------|---------|----------|----------|-----------|
| Protocol             | Pkts In | Chars In | Pkts Out | Chars Out |
| Other                | 0       | 0        | 10677    | 640620    |
| PAgP                 | 879     | 78231    | 891      | 79299     |
| Spanning Tree        | 240     | 12720    | 85       | 5100      |
| CDP                  | 2179    | 936495   | 2180     | 937020    |
| DTP                  | 3545    | 170160   | 3545     | 212700    |
| LACP                 | 3102    | 384648   | 3127     | 387748    |

## Debugs

If you notice PAgP negotiation issues, **enable** PAgP debugs to analyze why.

<#root>

switch#

debug pagp event

Port Aggregation Protocol events debugging is on switch#

debug pagp packet

Port Aggregation Protocol packet debugging is on switch#

debug pagp fsm

Port Aggregation Protocol fsm debugging is on switch#

#### debug pagp misc

Port Aggregation Protocol miscellaneous debugging is on

If needed, enable debug condition to a specific interface and filter the output.

<#root>

switch#

debug condition interface gigabitEthernet 1/0/1

Note: PAgP debugs are platform agnostic.

Validate debugs and filters are set up.

<#root>

switch#

show debugging

Packet Infra debugs:

Ip Address

Port -----|-----|

PAGP:

Port Aggregation Protocol

#### miscellaneous

debugging is

on

Port Aggregation Protocol

#### packet

debugging is

#### on

Port Aggregation Protocol

#### fsm

debugging is

#### on

Port Aggregation Protocol events debugging is on Condition 1: interface Gi1/0/1 (1 flags triggered) Flags: Gi1/0/1

Analyze the PAgP debugs. The debug output shows the last PAgP frames before the port-channel interface comes up:

<#root>

```
PAgP: Receive information packet via Gi1/0/1, packet size: 89
flags: 5, my device ID: f04a.0205.d600, learn-cap: 2, port-priority: 128, sent-port-ifindex: 9, group-ca
your device ID: f04a.0206.1900, learn-cap: 2, port-priority: 128, sent-port-ifindex: 9, group-cap: 1000
partner count: 1, num-tlvs: 2
device name TLV: switch
port name TLV: Gi1/0/1
PAgP: Gi1/0/1 PAgP packet received, processing
                                                 <-- Processing ingress PAgP frame</p>
PAgP: Gi1/0/1 proved to be bidirectional
                                            <--
PAgP: Gi1/0/1 action_b0 is entered
PAgP: Gi1/0/1 Input = Transmission State, V12 Old State = U5 New State = U5
PAgP: Gi1/0/1 action_a6 is entered
PAgP: Gi1/0/1 action_b9 is entered
PAgP: set hello interval from 1000 to 30000 for port Gi1/0/1
                                                                <--
PAgP: Gi1/0/1 Input = Transmission State, V10 Old State = U5 New State = U6
PAgP: set partner 0 interval from 3500 to 105000 for port Gi1/0/1 \,
PAgP: Gi1/0/1 Setting hello flag
PAgP: timer pagp_p(Gi1/0/1) started with interval 105000.
PAgP: pagp_i(Gi1/0/1) timer stopped
PAgP: Gi1/0/1 Input = Port State, E5 Old State = S7 New State = S7
PAgP: pagp_h(Gi1/0/1) expired
PAgP: Send information packet via Gi1/0/1, packet size: 89
flags: 5, my device ID: f04a.0206.1900, learn-cap: 2, port-priority: 128, sent-port-ifindex: 9, group-ca
your device ID: f04a.0205.d600, learn-cap: 2, port-priority: 128, sent-port-ifindex: 9, group-cap: 1000
partner count: 1, num-tlvs: 2
device name TLV: switch
port name TLV: Gi1/0/1
PAgP: 89 bytes out Gi1/0/1
PAgP: Gi1/0/1 Transmitting information packet
PAgP: timer pagp_h(Gi1/0/1) started with interval 30000
                                                           <--
%LINK-3-UPDOWN: Interface Port-channel1, changed state to up
%LINEPROTO-5-UPDOWN: Line protocol on Interface Port-channel1, changed state to up
```

## **Verify Etherchannel Programming**

This section describes how to verify the software and hardware settings for EtherChannel.

### **Verify Software**

Validate the software entries.

<#root>

```
show run interface <interface ID>
```

```
show etherchannel < channel-group number > summary
```

Check the EtherChannel configuration.

<#root>

switch#

```
show run int gigabitEthernet 1/0/1
```

```
<output omitted>
interface GigabitEthernet1/0/1
channel-group 1 mode active
end
```

switch#

```
show run int gigabitEthernet 1/0/2
```

```
<output omitted>
interface GigabitEthernet1/0/2
channel-group 1 mode active
end
```

switch#

```
show run int gigabitEthernet 1/0/3
```

```
<output omitted>
interface GigabitEthernet1/0/3
channel-group 1 mode active
end
```

switch#

```
show run int gigabitEthernet 1/0/4
```

```
<output omitted>
interface GigabitEthernet1/0/4
channel-group 1 mode active
end
```

```
switch#
```

show run int port-channel 1

```
<output omitted>
interface Port-channel1
end
```

Validate all port members are bundled in the port channel.

<#root>
switch#
show etherchannel 1 summary
<output omitted>
Group Port-channel Protocol Ports
-----+
1 Po1(SU) LACP Gi1/0/1(P) Gi1/0/2(P)
Gi1/0/3(P) Gi1/0/4(P)

### **Verify Hardware**

Validate software entries at the hardware level:

<#root>

show platform software interface switch <switch number or role> r0 br

show platform software fed switch <switch number or role> etherchannel <channel-group number> group-mask

show platform software fed switch <switch number or role> ifm mappings etherchannel

show platform software fed switch <switch number or role> ifm if-id <if ID>

Check the ID of the port channel and bundled interfaces.

<#root>
switch#
show platform software interface switch active r0 br
Forwarding Manager Interfaces Information
Name
ID

QFP ID \_\_\_\_\_ <output omitted> GigabitEthernet1/0/1 9 0 GigabitEthernet1/0/2 10 0 GigabitEthernet1/0/3 11 0 GigabitEthernet1/0/4 12 0 <output omitted> Port-channel1 76 0

**Focus** on the **IF ID** section and ensure the value (hexadecimal number) is equivalent to the **ID** (decimal number) observed in the previous command.

<#root> switch# show platform software fed switch active etherchannel 1 group-mask Group Mask Info Aggport IIF Id: 00000000000004c <-- IfId Hex 0x4c = 76 decimal Active Port: : 4 Member Ports If Name If Id local Group Mask ..... -----GigabitEthernet1/0/4 00000000000000c <-- IfId Hex Oxc = 12 decimal GigabitEthernet1/0/3

**Obtain** the **IF ID** of the port channel with the next command. The value must match the one from the earlier command.

<#root>
Switch#
show platform software fed switch active ifm mappings etherchannel
Mappings Table
Chan Interface IF\_ID
1 Port-channel1

0x000004c

Use the IF ID for the next command. The information shown must match with the outputs collected earlier.

<#root>
switch#
show platform software fed switch active ifm if-id 0x0000004c
Interface IF\_ID : 0x0000000000004c
Interface Name : Port-channel1
Interface Block Pointer : 0x7f0178ca1a28
Interface Block State : READY
Interface State : Enabled
Interface Status : ADD, UPD
Interface Ref-Cnt : 8

Interface Type : ETHERCHANNEL : SWITCH PORT Port Type Channel Number : 1 SNMP IF Index : 78 : 0xdd000068 Port Handle # Of Active Ports : 4 Base GPN : 1536 Index[2] : 000000000000000 Index[3] : 00000000000000b Index[4] : 000000000000000 Index[5] : 000000000000000 Port Information Handle ..... [0xdd000068] Type ..... [L2-Ethchannel] Identifier ..... [0x4c] Unit ..... [1] DI ..... [0x7f0178c058a8] Port Logical Subblock L3IF LE handle .... [0x0] Num physical port . [4] GPN Base ..... [1536] Physical Port[2] .. [0x7b000027] Physical Port[3] .. [0x1f000026] Physical Port[4] .. [0xc000025] Physical Port[5] .. [0xb7000024] Num physical port on asic [0] is [0] DiBcam handle on asic [0].... [0x0] Num physical port on asic [1] is [4] DiBcam handle on asic [1].... [0x7f0178c850a8] SubIf count ..... [0] Port L2 Subblock Enabled ..... [No] Allow dot1q ..... [No] Allow native ..... [No] Default VLAN ..... [0] Allow priority tag ... [No] Allow unknown unicast [No] Allow unknown multicast[No] Allow unknown broadcast[No] Allow unknown multicast[Enabled] Allow unknown unicast [Enabled] Protected ..... [No] IPv4 ARP snoop ..... [No] IPv6 ARP snoop ..... [No] Learning Mode ..... [0] Vepa ..... [Disabled] App Hosting..... [Disabled] Port QoS Subblock Trust Type ..... [0x7] Default Value ..... [0] Ingress Table Map ..... [0x0] Egress Table Map ..... [0x0] Queue Map ..... [0x0] Port Netflow Subblock Port Policy Subblock

## **Platform Tools**

This table shows what tools and features are available in order to help understand when to use them:

| Tool                            | Level                    | When to use it                                                                                                    |
|---------------------------------|--------------------------|----------------------------------------------------------------------------------------------------|
| EPC                             | Hardware<br>and software | Use it to validate LACP frames landed at the physical interface or to validate they reach out to the CPU.                                                                                                    |
| Platform<br>Forward             | Hardware                 | If you confirmed LACP frames landed on the switch, use this tool to know the internal forwarding decision of the switch.                                                                                                    |
| PSV                             | Hardware                 | If you confirmed LACP frames landed on the switch, use this tool to know the internal forwarding decision of the switch.                                                                                                    |
| CoPP                            | Hardware                 | If the packet was forwarded to the CPU from a hardware perspective, however, was not seen at the software (CPU) level. It is very likely this feature dropped the LACP frame along the path between the hardware and the CPU. |
| FED<br>CPU<br>packet<br>capture | Software                 | Use it to validate that the LACP frame was punted to the CPU through the right queue, it also validates if the CPU sends LACP frames back to the hardware.                                                                    |

**Note**: Only LACP protocol is analyzed with the use of these tools, however, they can also be used to analyze PAgP frames.

## **Embedded Packet Capture (EPC)**

The commands to set up the Wireshark (EPC) and capture ingress/egress LACP PDUs.

```
<#root>
monitor capture <capture name> [control-plane|interface <interface ID>] BOTH
monitor capture <capture name> match mac [any|host <source MAC address>|<source MAC address>][any|host <
monitor capture <capture name> file location flash:<name>.pcap
show monitor capture <capture name> parameter
show monitor capture <capture name> start
monitor capture <capture name> stop
show monitor capture file flash:<name>.pcap [detailed]
```

Note: Commands are entered under privilege mode.

Set up the Wireshark capture.

**Tip:** If you want to focus on a specific bundled interface and/or specific source MAC address tune the **interface** and **match mac** keywords.

<#root>

monitor capture CAP interface GigabitEthernet1/0/1 BOTH

monitor capture CAP interface GigabitEthernet1/0/2 BOTH

monitor capture CAP interface GigabitEthernet1/0/3 BOTH

monitor capture CAP interface GigabitEthernet1/0/4 BOTH

monitor capture CAP match mac any host 0180.c200.0002

show monitor capture CAP file location flash:CAP.pcap

**Note**: Destination MAC address **0180.c200.0002** defined on the capture helps you to filter LACP frames.

Verify the Wireshark was configured properly:

```
<#root>
switch#
show mon cap CAP parameter
monitor capture CAP interface GigabitEthernet1/0/1 BOTH
monitor capture CAP interface GigabitEthernet1/0/2 BOTH
monitor capture CAP interface GigabitEthernet1/0/3 BOTH
monitor capture CAP interface GigabitEthernet1/0/4 BOTH
monitor capture CAP match mac any host 0180.c200.0002
monitor capture CAP file location flash:LACP.pcap
switch#
show mon cap CAP
Status Information for Capture CAP
 Target Type:
 Interface: GigabitEthernet1/0/1, Direction: BOTH
 Interface: GigabitEthernet1/0/2, Direction: BOTH
 Interface: GigabitEthernet1/0/3, Direction: BOTH
 Interface: GigabitEthernet1/0/4, Direction: BOTH
   Status : Inactive
 Filter Details:
  MAC
     Source MAC: 0000.0000.0000 mask:ffff.ffff.
     Destination MAC: 0180.c200.0002 mask:0000.0000.0000
 Buffer Details:
  Buffer Type: LINEAR (default)
 File Details:
   Associated file name: flash:CAP.pcap
 Limit Details:
   Number of Packets to capture: 0 (no limit)
   Packet Capture duration: 0 (no limit)
   Packet Size to capture: 0 (no limit)
   Packet sampling rate: 0 (no sampling)
```

**Start** the capture:

<#root>

switch#

mon cap CAP start

Started capture point : CAP

Stop it after (at least) 30 seconds if you do not use LACP rate fast timer:

<#root>

switch#

mon cap CAP stop

```
Capture statistics collected at software:
Capture duration - 58 seconds
Packets received - 16
Packets dropped - 0
Packets oversized - 0
Bytes dropped in asic - 0
```

Stopped capture point : CAP

Frames captured:

<#root>

switch#

show mon cap file flash:CAP.pcap

Starting the packet display ..... Press Ctrl + Shift + 6 to exit

```
1
    0.000000 f0:4a:02:06:19:04 b^F^R 01:80:c2:00:00:02 LACP 124 v1 ACTOR f0:4a:02:06:19:00 P: 261 K
 2
    2.563406 f0:4a:02:05:d6:01 b^F^R 01:80:c2:00:00:02 LACP 124 v1 ACTOR f0:4a:02:05:d6:00 P: 258 K
    3.325148 f0:4a:02:05:d6:04 b^F^R 01:80:c2:00:00:02 LACP 124 v1 ACTOR f0:4a:02:05:d6:00 P: 261 K
 3
    5.105978 f0:4a:02:06:19:01 b^F^R 01:80:c2:00:00:02 LACP 124 v1 ACTOR f0:4a:02:06:19:00 P: 258 K
 4
 5
    6.621438 f0:4a:02:06:19:02 b^F^R 01:80:c2:00:00:02 LACP 124 v1 ACTOR f0:4a:02:06:19:00 P: 259 K
    8.797498 f0:4a:02:05:d6:03 b^F^R 01:80:c2:00:00:02 LACP 124 v1 ACTOR f0:4a:02:05:d6:00 P: 260 K
6
7 13.438561 f0:4a:02:05:d6:02 b^F^R 01:80:c2:00:00:02 LACP 124 v1 ACTOR f0:4a:02:05:d6:00 P: 259 K
8 16.658497 f0:4a:02:06:19:03 b^F^R 01:80:c2:00:00:02 LACP 124 v1 ACTOR f0:4a:02:06:19:00 P: 260 K
   28.862344 f0:4a:02:06:19:04 b^F^R 01:80:c2:00:00:02 LACP 124 v1 ACTOR f0:4a:02:06:19:00 P: 261 K
9
10 29.013031 f0:4a:02:05:d6:01 b^F^R 01:80:c2:00:00:02 LACP 124 v1 ACTOR f0:4a:02:05:d6:00 P: 258 K
11 30.756138 f0:4a:02:05:d6:04 b^F^R 01:80:c2:00:00:02 LACP 124 v1 ACTOR f0:4a:02:05:d6:00 P: 261 K
12 33.290542 f0:4a:02:06:19:01 b^F^R 01:80:c2:00:00:02 LACP 124 v1 ACTOR f0:4a:02:06:19:00 P: 258 K
13 36.387119 f0:4a:02:06:19:02 b^F^R 01:80:c2:00:00:02 LACP 124 v1 ACTOR f0:4a:02:06:19:00 P: 259 K
14 37.598788 f0:4a:02:05:d6:03 b^F^R 01:80:c2:00:00:02 LACP 124 v1 ACTOR f0:4a:02:05:d6:00 P: 260 K
15 40.659931 f0:4a:02:05:d6:02 b^F^R 01:80:c2:00:00:02 LACP 124 v1 ACTOR f0:4a:02:05:d6:00 P: 259 K
16 45.242014 f0:4a:02:06:19:03 b^F^R 01:80:c2:00:00:02 LACP 124 v1 ACTOR f0:4a:02:06:19:00 P: 260 K
```

If you need to check the LACP field from a specific frame use the **detailed** keyword.

<#root>
switch#
show mon cap file flash:CAP.pcap detailed
Starting the packet display ..... Press Ctrl + Shift + 6 to exit

```
Frame 1: 124 bytes on wire (992 bits), 124 bytes captured (992 bits)
 on interface 0
    Interface id: 0 (/tmp/epc_ws/wif_to_ts_pipe)
        Interface name: /tmp/epc_ws/wif_to_ts_pipe
    Encapsulation type: Ethernet (1)
    Arrival Time: Mar 28, 2023 15:48:14.985430000 UTC
    [Time shift for this packet: 0.00000000 seconds]
    Epoch Time: 1680018494.985430000 seconds
    [Time delta from previous captured frame: 0.000000000 seconds]
    [Time delta from previous displayed frame: 0.000000000 seconds]
    [Time since reference or first frame: 0.00000000 seconds]
    Frame Number: 1
   Frame Length: 124 bytes (992 bits)
   Capture Length: 124 bytes (992 bits)
    [Frame is marked: False]
    [Frame is ignored: False]
    [Protocols in frame: eth:ethertype:slow:lacp]
Ethernet II, Src: f0:4a:02:06:19:04 (f0:4a:02:06:19:04), Dst: 01:80:c2:00:00:02 (01:80:c2:00:00:02)
    Destination: 01:80:c2:00:00:02 (01:80:c2:00:00:02)
       Address: 01:80:c2:00:00:02 (01:80:c2:00:00:02)
        .... ..0. .... .... = LG bit: Globally unique address (factory default)
        .... = IG bit: Group address (multicast/broadcast)
    Source: f0:4a:02:06:19:04 (f0:4a:02:06:19:04)
       Address: f0:4a:02:06:19:04 (f0:4a:02:06:19:04)
        .... ..0. .... .... = LG bit: Globally unique address (factory default)
        ..... 0 ..... 0 ..... = IG bit: Individual address (unicast)
    Type: Slow Protocols (0x8809)
Slow Protocols
    Slow Protocols subtype: LACP (0x01)
Link Aggregation Control Protocol
    LACP Version: 0x01
   TLV Type: Actor Information (0x01)
   TLV Length: 0x14
   Actor System Priority: 32768
   Actor System ID: f0:4a:02:06:19:00 (f0:4a:02:06:19:00)
   Actor Key: 1
   Actor Port Priority: 32768
   Actor Port: 261
   Actor State: 0x3d, LACP Activity, Aggregation, Synchronization, Collecting, Distributing
       .... 1 = LACP Activity: Active
        ..... ..0. = LACP Timeout: Long Timeout
        .... .1.. = Aggregation: Aggregatable
        .... 1... = Synchronization: In Sync
        ...1 .... = Collecting: Enabled
        ..1. .... = Distributing: Enabled
        .0.. .... = Defaulted: No
       0.... = Expired: No
    [Actor State Flags: **DCSG*A]
    Reserved: 000000
   TLV Type: Partner Information (0x02)
   TLV Length: 0x14
   Partner System Priority: 32768
   Partner System: f0:4a:02:05:d6:00 (f0:4a:02:05:d6:00)
   Partner Key: 1
    Partner Port Priority: 32768
    Partner Port: 261
    Partner State: 0x3d, LACP Activity, Aggregation, Synchronization, Collecting, Distributing
```

```
.... 1 = LACP Activity: Active
       .... ..0. = LACP Timeout: Long Timeout
       .... .1.. = Aggregation: Aggregatable
       .... 1... = Synchronization: In Sync
       ...1 .... = Collecting: Enabled
       ..1. .... = Distributing: Enabled
       .0.. .... = Defaulted: No
       0.... = Expired: No
   [Partner State Flags: **DCSG*A]
   Reserved: 000000
   TLV Type: Collector Information (0x03)
   TLV Length: 0x10
   Collector Max Delay: 32768
   Reserved: 00000000000000000000000
   TLV Type: Terminator (0x00)
   TLV Length: 0x00
   Frame 2: 124 bytes on wire (992 bits), 124 bytes captured (992 bits) on interface 0
   Interface id: 0 (/tmp/epc_ws/wif_to_ts_pipe)
       Interface name: /tmp/epc ws/wif to ts pipe
   Encapsulation type: Ethernet (1)
   Arrival Time: Mar 28, 2023 15:48:17.548836000 UTC
   [Time shift for this packet: 0.00000000 seconds]
   Epoch Time: 1680018497.548836000 seconds
   [Time delta from previous captured frame: 2.563406000 seconds]
   [Time delta from previous displayed frame: 2.563406000 seconds]
   [Time since reference or first frame: 2.563406000 seconds]
```

**Note**: Wireshark output format can differ on 9200 devices and not be readable from the switch. Export the capture and read it from your PC if that is the case.

### **Platform Forward**

In order to debug forwarding information and to trace the packet path in the hardware forwarding plane, use the show platform hardware fed switch <switch number or role> forward interface command. This command simulates a userdefined packet and retrieves the forwarding information from the hardware forwarding plane. A packet is generated on the ingress port based on the packet parameters that you have specified in this command. You can also provide a complete packet from the captured packets stored in a PCAP file.

This topic elaborates only on the interface forwarding-specific options, that is, the options available with the show platform hardware fed switch {switch\_num|active|standby}forward interface command.

<#root>

show platform hardware fed switch *<switch number or role>* forward interface *<interface ID> <source mac a* show platform hardware fed switch *<switch number or role>* forward interface *<interface ID>* pcap *<pcap f* show platform hardware fed switch *<switch number or role>* forward interface *<interface ID>* vlan *<VLAN II* 

Define the Platform Forward capture. In this case, CAP.pcap frame 1 is analyzed.

#### switch#

show platform hardware fed switch active forward interface gigabitEthernet 1/0/1 pcap flash:CAP.pcap nur show forward is running in the background. After completion, syslog will be generated.

Once Platform Forward capture is done, the next Syslog messages are shown.

<#root>

switch#

show logging

<output omitted>
\*Mar 28 16:47:57.289: %SHFWD-6-PACKET\_TRACE\_DONE: Switch 1 R0/0: fed: Packet Trace Complete: Execute (si
\*Mar 28 16:47:57.289: %SHFWD-6-PACKET\_TRACE\_FLOW\_ID: Switch 1 R0/0: fed: Packet Trace Flow id is 1009909

**Analyze** the Platform Forward capture. The **Egress** section tells you what the internal forwarding decision was. LACP and PAgP frames are expected to be punted to the CPU.

<#root> switch# show platform hardware fed switch active forward last summary Input Packet Details: ###[ Ethernet ]### dst = 01:80:c2:00:00:02src. = f0:4a:02:06:19:04= 0x8809 <-- slow protocols (LACP) defined by IANA type ###[ Raw ]### = '01 01 01 14 80 00 F0 4A 02 06 19 00 00 01 80 00 01 05 3D 00 00 02 14 80 00 F0 4A 02 load Ingress: Port : Global Port Number : 1536 Local Port Number : 0 : 0 Asic Port Number Asic Instance : 1 Vlan : 1 Mapped Vlan ID : 4 STP Instance : 2 BlockForward : 0 BlockLearn : 0 L3 Interface : 37 IPv4 Routing : enabled IPv6 Routing : enabled Vrf Id : 0 Adjacency: Station Index : 107 [SI\_CPUQ\_L2\_CONTROL] Station Index Destination Index : 21106 Rewrite Index : 1 Replication Bit Map : 0x20 ['coreCpu']

| Decision:            |                                         |  |  |  |  |
|----------------------|-----------------------------------------|--|--|--|--|
| Destination Index    | : 21106 [DI_CPUQ_L2_CONTROL]            |  |  |  |  |
| Rewrite Index        | : 1 [RI_CPU]                            |  |  |  |  |
| Dest Mod Index       | : 0 [IGR_FIXED_DMI_NULL_VALUE]          |  |  |  |  |
| CPU Map Index        | : 0 [CMI_NULL]                          |  |  |  |  |
| Forwarding Mode      | : 0 [Bridging]                          |  |  |  |  |
| Replication Bit Map  | : ['coreCpu']                           |  |  |  |  |
| Winner               | : L2DESTMACVLAN LOOKUP                  |  |  |  |  |
| Qos Label            | : 65                                    |  |  |  |  |
| SGT                  | : 0                                     |  |  |  |  |
| DGTID                | : 0                                     |  |  |  |  |
| Egress:              |                                         |  |  |  |  |
| Possible Replication | :                                       |  |  |  |  |
| Port                 | : CPU_Q_L2_CONTROL                      |  |  |  |  |
| Output Port Data     | :                                       |  |  |  |  |
| Port                 | : CPU                                   |  |  |  |  |
| Asic Instance        | : 0                                     |  |  |  |  |
| CPU Queue            | : 1 [CPU_Q_L2_CONTROL]                  |  |  |  |  |
| Unique RI            | : 0                                     |  |  |  |  |
| Rewrite Type         | : 0 [NULL]                              |  |  |  |  |
| Mapped Rewrite Type  | : 15 [CPU_ENCAP]                        |  |  |  |  |
| 17] an               | . 1                                     |  |  |  |  |
| Vian                 | : 1                                     |  |  |  |  |
|                      |                                         |  |  |  |  |
| Mapped Vlan ID       | : 4                                     |  |  |  |  |
| *******              | *************************************** |  |  |  |  |

### Packet State Vector (PSV)

PSV is similar to Platform Forward captures with the exception that PSV captures live ingress frames from the network that matches the trigger criteria.

**Note**: PSV is only supported on C9500-32C, C9500-32QC, C9500-24Y4C, C9500-48Y4C, and C9606R platforms.

<#root>

debug platform hardware fed <switch number or role> capture trigger interface <interface ID> ingress

debug platform hardware fed <switch number or role> capture trigger layer2 <source MAC address> <destination of the state of the state

show platform hardware fed <switch number or role> capture trigger

show platform hardware fed <switch number or role> capture status

show platform hardware fed <switch number or role> capture summary

Two C9500-48Y4C connected to each other are used for the next port channel and PSV capture.

<#root>

switch#

show etherchannel 1 summary

Twe1/0/1(P)

Twe1/0/2(P)

Set up the trigger criteria. Use the layer2 keyword to match with the specific source MAC address and the LACP MAC address as the destination.

<#root>

switch#debug platform hardware fed active capture trigger interface twentyFiveGigE1/0/1 ingress
switch#debug platform hardware fed active capture trigger layer2

0000.0000.0000 0180.c200.0002 <-- match source MAC: any, match destination MAC: LACP MAC address

Capture trigger set successful.

Note: MAC address 0000.0000.0000 defined on the PSV capture means match any.

Validate trigger criteria were setup.

<#root>

switch#

show platform hardware fed active capture trigger

Trigger Set: Ingress Interface: TwentyFiveGigE1/0/1 Dest Mac: 0180.c200.0002

Once PST has been triggered, the status is shown as Completed.

<#root>

switch#

show platform hardware fed active capture status

Asic: 0

Status: Completed

Analyze the PSV capture output with the next command. It is expected to see LACP and PAgP frames are punted to the CPU.

<#root>
switch#
show platform hardware fed active capture summary
Trigger: Ingress Interface:TwentyFiveGigE1/0/1 Dest Mac:0180.c200.0002
Input Output State Reason
Tw1/0/1 cpuQ 1 PUNT
Bridged

### **Control Plane Policer (CoPP)**

CoPP is basically a QoS policer applied to the pipe between the data plane (hardware) and the control plane (CPU) to avoid high CPU issues. CoPP can filter LACP and PAgP frames if these frames exceed the threshold established by the feature.

Validate if CoPP drops LACP packets.

<#root>

show platform hardware fed switch active qos queue stats internal cpu policer

The output of this command, L2 Control queue has no drops:

<#root>

switch#

show platform hardware fed switch active gos queue stats internal cpu policer

CPU Queue Statistics

#### (set)

Queue Queue

QId PlcIdx

#### Queue Name

Enabled Rate

Rate

|   | Drop( | Bytes) Drop(Frames) |     |      |      |   |   |             |
|---|-------|---------------------|-----|------|------|---|---|-------------|
| 0 | 11    | DOT1X Auth          | Yes | 1000 | 1000 | 0 | 0 |             |
| 1 | 1     | L2 Control          | Yes | 2000 | 2000 | 0 | 0 | < L2 Contro |
| 2 | 14    | Forus traffic       | Yes | 4000 | 4000 | 0 | 0 |             |

<output omitted>

\* NOTE: CPU queue policer rates are configured to the closest hardware supported value

|                                                                                      | CPU (                        | Queue Policer Sta        | atistics              |                         |                                   |
|--------------------------------------------------------------------------------------|------------------------------|--------------------------|-----------------------|-------------------------|-----------------------------------|
| Policer<br>Index                                                                     | Policer Accept<br>Bytes      | Policer Accept<br>Frames | Policer Drop<br>Bytes | o Policer Dro<br>Frames | qc                                |
| 0                                                                                    | 0                            | 0                        | 0                     | 0                       |                                   |
| 1                                                                                    | 13328202                     | 79853                    | 0                     | 0                       | < QId = 1 matches policer index   |
| 2                                                                                    | 0                            | 0                        | 0                     | 0                       |                                   |
| <output o<="" td=""><td>mitted&gt;</td><td></td><td></td><td></td><td></td></output> | mitted>                      |                          |                       |                         |                                   |
|                                                                                      | Second L                     | evel Policer Stat        | tistics               |                         |                                   |
| 20                                                                                   | 34149506                     | 389054                   | 0                     | 0                       | < Policer index (level 2) no drop |
| 21                                                                                   | 76896                        | 596                      | 0                     | 0                       |                                   |
| Policer I                                                                            | ndex Mapping and             | Settings                 |                       |                         |                                   |
| level-2<br>PlcIndex                                                                  | : level-1<br>: PlcIndex      |                          | (default) (<br>rate 1 | (set)<br>rate           |                                   |
| 20                                                                                   | : 1 2 8                      |                          | 13000 1               | L3000 <·                | Policer index (level 1) = 1 match |
| 21                                                                                   | : 0479101                    | 1 12 13 14 15            | 6000 6                | 5000                    |                                   |
|                                                                                      | Second Leve                  | l Policer Config         |                       |                         |                                   |
| level<br>QId PlcId                                                                   | -1 level-2<br>x PlcIdx Queue | Name                     | level-2<br>Enabled    |                         |                                   |
| 0 11                                                                                 | 21 DOT1X                     | Auth                     | Yes                   |                         |                                   |
| 1 1                                                                                  | 20 L2 Cor                    | ntrol                    | Yes                   |                         |                                   |

2 14 21 Forus traffic

<output omitted>

It is not expected to overwhelm the L2 Control queue. Control plane packet capture is needed when the opposite is observed.

Yes

### **FED CPU Packet Capture**

If you have ensured LACP packets were received at the interface level, EPC and ELAM/PSV confirmed LACP frames were punted to the CPU with no drops observed at the CoPP level, then use the FED CPU packet capture tool.

FED CPU packet capture tells you why a packet was punted from hardware to CPU, it also tells you what CPU queue the packet was sent to. FED CPU packet capture can also capture packets generated by the CPU injected into hardware.

<#root>

debug platform software fed sw active punt packet-capture set-filter <filter>
debug platform software fed switch active punt packet-capture start
debug platform software fed switch active punt packet-capture status
show platform software fed switch active punt packet-capture brief
debug platform software fed sw active inject packet-capture set-filter <filter>
debug platform software fed switch active inject packet-capture start
debug platform software fed switch active inject packet-capture start
debug platform software fed switch active inject packet-capture start
debug platform software fed switch active inject packet-capture start

show platform software fed switch active inject packet-capture brief

Define the packet capture to filter only LACP packets.

<#root>

switch#

debug platform software fed sw active punt packet-capture set-filter "eth.dst==0180.c200.0002"

Filter setup successful. Captured packets will be cleared

Start the capture.

<#root>

switch#

debug platform software fed sw active punt packet-capture start

Punt packet capturing started.

Stop it after (at least) 30 seconds if you do not use LACP rate fast timer.

<#root>

switch#

debug platform software fed switch active punt packet-capture stop

Punt packet capturing stopped. Captured 11 packet(s)

Check the FED CPU packet capture status.

Capture filter : "eth.dst==0180.c200.0002"

<#root>
switch#
show platform software fed switch active punt packet-capture status
Punt packet capturing: disabled. Buffer wrapping: disabled
Total captured so far: 11 packets.
Capture capacity : 4096 packets

Analyze the FED CPU packet capture output.

```
<#root>
switch#
show platform software fed switch active punt packet-capture brief
Punt packet capturing: disabled. Buffer wrapping: disabled
Total captured so far: 11 packets
. Capture capacity : 4096 packets
Capture filter : "eth.dst==0180.c200.0002"
----- Punt Packet Number: 1, Timestamp: 2023/03/31 00:27:54.141 -----
interface :
physical: GigabitEthernet1/0/2[if-id: 0x0000000a]
, pal: GigabitEthernet1/0/2 [if-id: 0x0000000a]
<-- interface that punted the frame
metadata :
cause: 96 [Layer2 control protocols],
sub-cause: 0,
q-no: 1
, linktype: MCP_LINK_TYPE_LAYER2 [10]
<-- LACP frame was punted due to L2 ctrl protocol to queue 1 (L2 control)</pre>
ether hdr :
dest mac: 0180.c200.0002, src mac: f04a.0205.d602 <-- source and destination MAC addresses
ether hdr : ethertype: 0x8809
----- Punt Packet Number: 2, Timestamp: 2023/03/31 00:27:58.436 -----
interface :
physical: GigabitEthernet1/0/4[if-id: 0x000000c]
, pal: GigabitEthernet1/0/4 [if-id: 0x000000c]
metadata :
cause: 96 [Layer2 control protocols]
, sub-cause: 0,
q-no: 1
, linktype: MCP_LINK_TYPE_LAYER2 [10]
ether hdr : dest mac: 0180.c200.0002,
src mac: f04a.0205.d604
ether hdr : ethertype: 0x8809
----- Punt Packet Number: 3, Timestamp: 2023/03/31 00:28:00.758 -----
interface :
physical: GigabitEthernet1/0/1[if-id: 0x00000009]
```

```
, pal: GigabitEthernet1/0/1 [if-id: 0x00000009]
metadata :
cause: 96 [Layer2 control protocols]
, sub-cause: 0,
q-no: 1
, linktype: MCP_LINK_TYPE_LAYER2 [10]
ether hdr : dest mac: 0180.c200.0002,
src mac: f04a.0205.d601
ether hdr : ethertype: 0x8809
----- Punt Packet Number: 4, Timestamp: 2023/03/31 00:28:11.888 -----
interface :
physical: GigabitEthernet1/0/3[if-id: 0x000000b]
, pal: GigabitEthernet1/0/3 [if-id: 0x000000b]
metadata :
cause: 96 [Layer2 control protocols]
, sub-cause: 0,
q-no: 1
, linktype: MCP_LINK_TYPE_LAYER2 [10]
ether hdr : dest mac: 0180.c200.0002,
src mac: f04a.0205.d603
ether hdr : ethertype: 0x8809
```

#### Inject

**Define** the packet capture to filter only LACP packets.

<#root>

switch#

debug platform software fed sw active inject packet-capture set-filter "eth.dst==0180.c200.0002"

Filter setup successful. Captured packets will be cleared

#### Start the capture.

<#root>

switch#

debug platform software fed sw active inject packet-capture start

Punt packet capturing started.

Stop it after (at least) 30 seconds if you do not use LACP rate fast timer.

```
<#root>
switch#
debug platform software fed switch active inject packet-capture stop
Inject packet capturing stopped.
Captured 12 packet(s)
Check the FED CPU packet capture status.
<#root>
switch#
show platform software fed sw active inject packet-capture status
Inject packet capturing: disabled. Buffer wrapping: disabled
Total captured so far: 12 packets.
Capture capacity : 4096 packets
Capture filter : "eth.dst==0180.c200.0002"
Analyze the FED CPU packet capture output.
<#root>
```

```
switch#
show platform software fed sw active inject packet-capture brief
Inject packet capturing: disabled. Buffer wrapping: disabled
Total captured so far: 12
packets. Capture capacity : 4096 packets
Capture filter : "eth.dst==0180.c200.0002"
------ Inject Packet Number: 1, Timestamp: 2023/03/31 19:59:26.507 ------
interface :
pal: GigabitEthernet1/0/2 [if-id: 0x000000a] <-- interface that LACP frame is destined to
metadata :
cause: 1 [L2 control/legacy]
, sub-cause: 0,</pre>
```

```
, linktype: MCP_LINK_TYPE_LAYER2 [10]
    <-- cause L2 ctrl, queue=7 (high priority)
 ether hdr :
dest mac: 0180.c200.0002, src mac: f04a.0206.1902
                                                   <-- source and destination MAC addresses
ether hdr : ethertype: 0x8809
----- Inject Packet Number: 2, Timestamp: 2023/03/31 19:59:28.538 -----
interface :
pal: GigabitEthernet1/0/3 [if-id: 0x000000b]
metadata :
cause: 1 [L2 control/legacy]
, sub-cause: 0,
q-no: 7
, linktype: MCP_LINK_TYPE_LAYER2 [10]
ether hdr :
dest mac: 0180.c200.0002, src mac: f04a.0206.1903
ether hdr : ethertype: 0x8809
----- Inject Packet Number: 3, Timestamp: 2023/03/31 19:59:30.050 -----
interface :
pal: GigabitEthernet1/0/1 [if-id: 0x00000009]
metadata :
cause: 1 [L2 control/legacy]
, sub-cause: 0,
q-no: 7
, linktype: MCP_LINK_TYPE_LAYER2 [10]
ether hdr :
dest mac: 0180.c200.0002, src mac: f04a.0206.1901
ether hdr : ethertype: 0x8809
----- Inject Packet Number: 4, Timestamp: 2023/03/31 19:59:33.467 -----
interface : pal:
GigabitEthernet1/0/4 [if-id: 0x000000c]
metadata :
cause: 1 [L2 control/legacy]
, sub-cause: 0,
q-no: 7
, linktype: MCP_LINK_TYPE_LAYER2 [10]
ether hdr :
dest mac: 0180.c200.0002, src mac: f04a.0206.1904
```

q-no: 7

## **Related Information**

- IEEE 802 Numbers
- <u>IEEE Link Aggregation Control Protocol</u>
- Layer 2 Configuration Guide, Cisco IOS XE Amsterdam 17.3.x (Catalyst 9200 Switches) Chapter: Configuring EtherChannels
- Layer 2 Configuration Guide, Cisco IOS XE Cupertino 17.7.x (Catalyst 9300 Switches) Chapter: Configuring EtherChannels
- Layer 2 Configuration Guide, Cisco IOS XE Amsterdam 17.3.x (Catalyst 9400 Switches) Chapter: <u>Configuring EtherChannels</u>
- Layer 2 Configuration Guide, Cisco IOS XE Cupertino 17.9.x (Catalyst 9500 Switches) Chapter: <u>Configuring EtherChannels</u>
- Layer 2 Configuration Guide, Cisco IOS XE Cupertino 17.9.x (Catalyst 9600 Switches) Chapter: Configuring EtherChannels
- Chapter: Interface and Hardware Commands show platform hardware fed switch forward interface
- <u>Configure FED CPU Packet Capture on Catalyst 9000 Switches</u>
- <u>Technical Support & Documentation Cisco Systems</u>